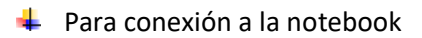

**Paso 1:** desenrollar el cable HDMI conectado al televisor y conectarlo a la entrada HDMI de la notebook corroborando el acoplamiento cuidadosamente

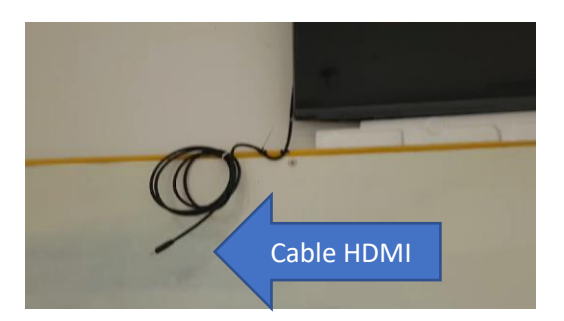

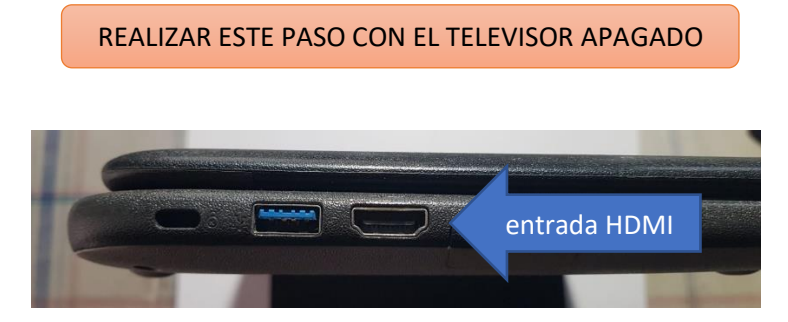

Paso 2: encender el televisor con el control que debe solicitarse en bedelía.

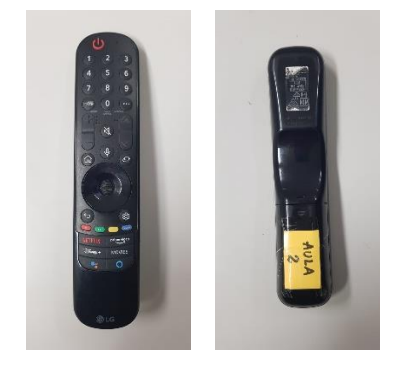

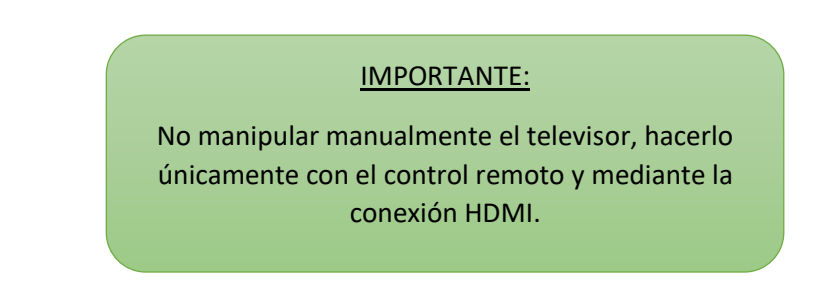

 Para conexión al ap1

Paso 1: encender el televisor y usando el botón de entrada ingresar a panel del hogar y dar enter

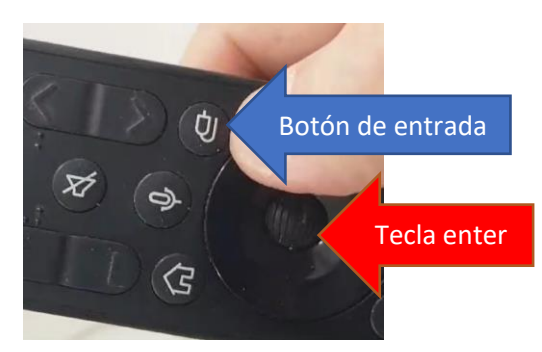

Paso 2: seleccionar la opción conectarse a la red y dar enter

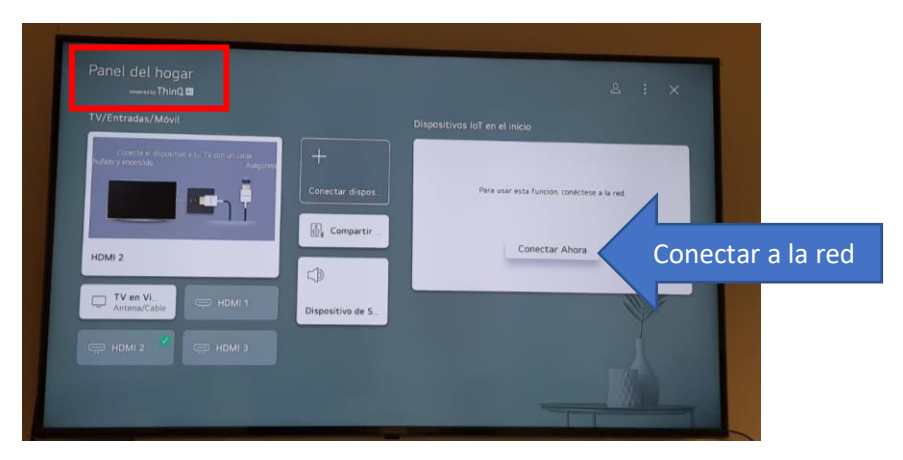

## Paso 3: ingresar a configuración de Wifi, dar enter y clicar sobre la opción ap1

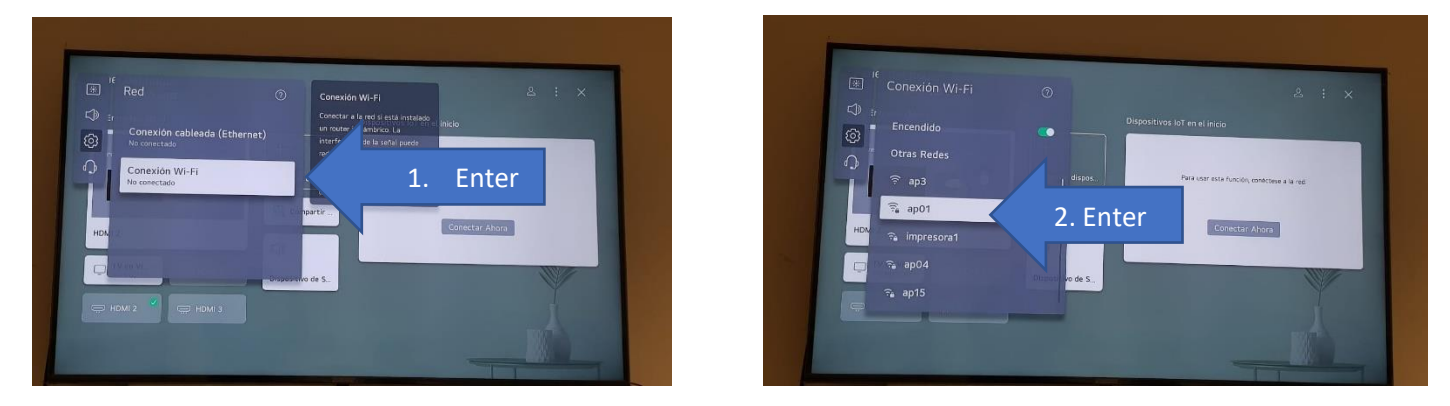

Paso 4: ingresar la clave del ap1 usando el teclado digital y dar enter con el botón correspondiente del teclado

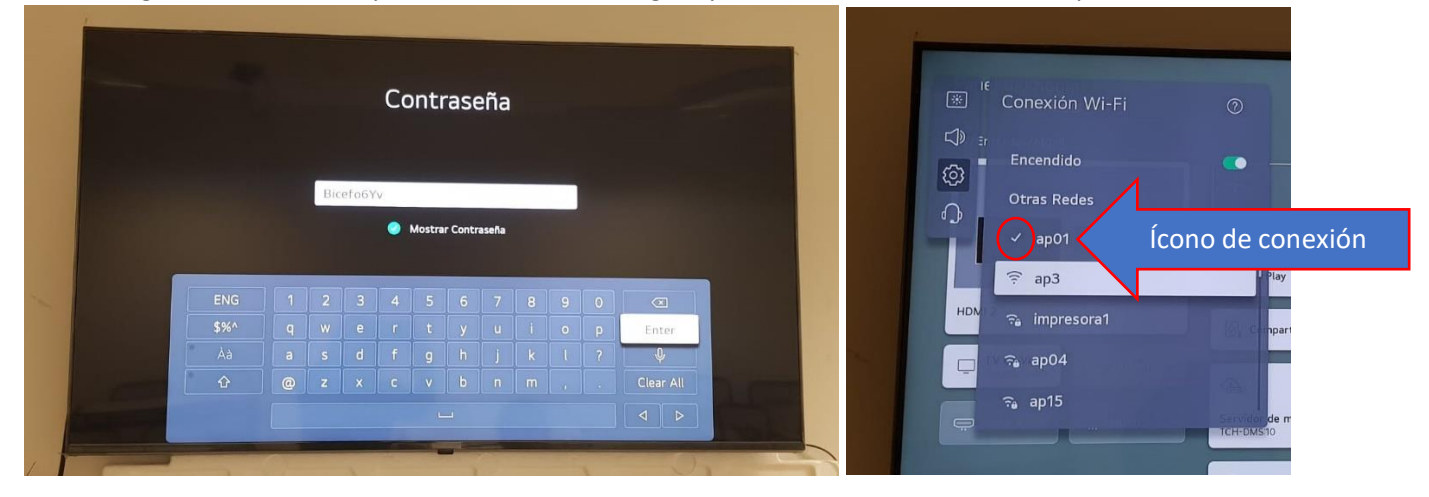

**Paso 5:** buscar una aplicación para corroborar que hay acceso a la red, por ejemplo, reproduciendo un video de YouTube

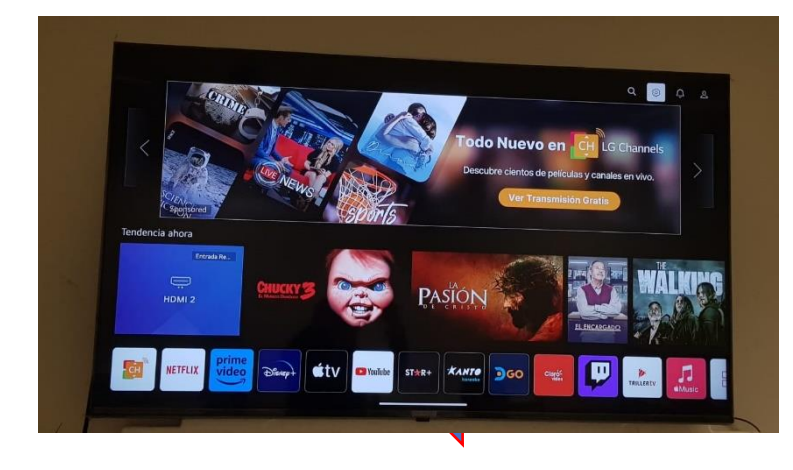

Para volver pulsamos la techa "home"

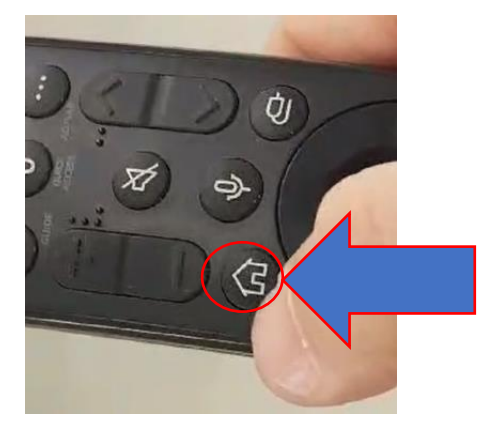

## Para eliminar las contraseñas una vez que se modifiquen

Paso 1: ir a la parte superior derecha de la pantalla y seleccionar el botón configuración

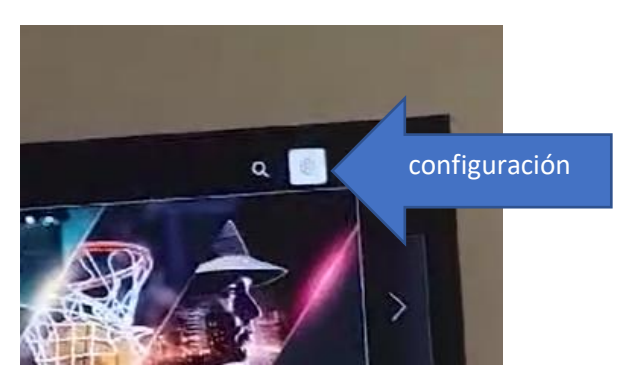

Paso 2: Aparecerá en la parte izquierda un menú para acceder a Red (conectado a inalámbrico) y luego a conexión de Wifi

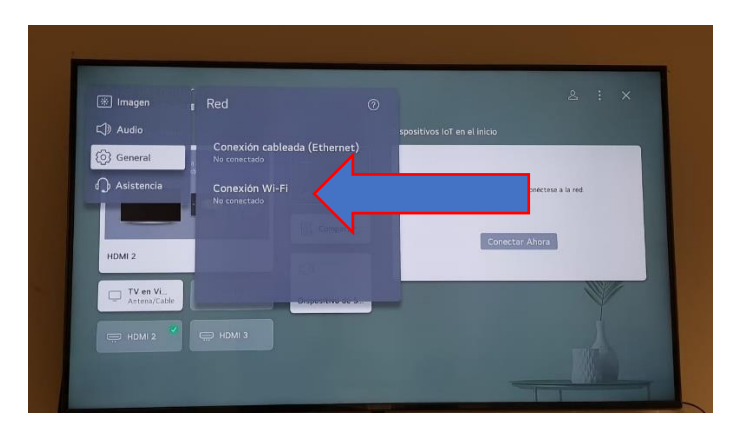

Paso 3: volver a posicionarse sobre ap1 y dar enter con el control remoto

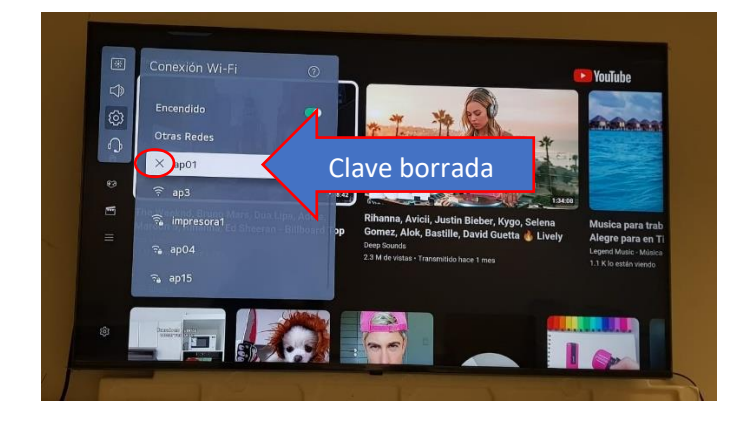